Benutzerdokumentation

Erste Schritte -Marktwerteinschätzung

## Informationen

Stand: April 2019, Version 6

### @ Copyright Volksgutachten.de, 2019

Die in diesem Dokument enthaltenen Informationen dürfen ohne ausdrückliche Bestätigung weder vollständig noch in Auszügen verbreitet oder reproduziert werden.

Die in diesem Dokument enthaltenen Informationen können ohne Vorankündigung geändert werden und stellen keine Verpflichtung für Volksgutachten.de dar.

Volksgutachten.de übernimmt keinerlei Haftung für eventuelle Fehler in diesem Dokument.

on-geo<sup>®</sup>, das on-geo-Logo und LORA<sup>®</sup> sind eingetragene Warenzeichen der on-geo GmbH. Alle anderen erwähnten Warenzeichen sind Eigentum der betreffenden Rechtspersonen.

### Anschrift

Volksgutachten.de Kirchweg 27 D-35630 Ehringshausen

E-Mail: info@Volksgutachten.de Internet: <u>http://www.volksgutachten.de/</u>

# Inhaltsverzeichnis

| 1 | Grundlagen der Bewertung | 3    |
|---|--------------------------|------|
| 2 | Objektangaben            | 4    |
| 3 | Grundbuch -              | . 10 |
| 4 | Bodenwert                | . 12 |
| 5 | Sachwert                 | . 14 |
| 6 | Ertragswert              | . 16 |
| 7 | Vergleichswert           | . 17 |
| 8 | Erbbaurecht              | . 18 |
| 9 | Ergebnis                 | . 19 |

## **1** Grundlagen der Marktwerteinschätzung

### Überblick

Das Modul Marktwerteinschätzung dient der Ermittlung des Marktwertes für Standardwohnimmobilien (Einund Zweifamilienhäuser, Eigentumswohnungen), Mehrfamilienhäuser, Wohn- und Geschäftshäuser. Das Modul unterstützt die nach der Immobilienwertermittlungsverordung (ImmoWertV) normierten Bewertungsverfahren.

- Ertragswertverfahren
- Sachwertverfahren
- Vergleichswertverfahren

Die für die Wertermittlung erforderlichen Daten (Bodenwerte, Mieten, Liegenschaftszinsätze, Vergleichspreise, Sachwertfaktoren) werden im Rahmen eines Onlinedatensatzes bei der Berechnung zur Verfügung gestellt. Im Onlinedatensatz werden zusätzlich Informationen zur Lage des Bewertungsobjektes bereitgestellt.

### Zielgruppe

Das Modul setzt Kenntnisse zur Immobilienbewertung voraus. Es ist für folgende Zielgruppen geeignet:

- Ortsgerichte
- Versicherungen
- Gutachter
- Makler
- Mitarbeiter von Banken

### Verwendung

Das Modul Marktwerteinschätzung kann für die Bewertung folgender Objekte verwendet werden:

- Ein- und Zweifamilienhäuser
- Eigentumswohnungen
- Mehrfamilienhäuser
- Wohn- und Geschäftshäuser
- Nebengebäude, Garagen, Stellplätze
- Erbbaurechte

### Aufbau

Das Modul Marktwerteinschätzung besteht aus den Abschnitten:

- Objektangaben
- Grundbuch
- Bodenwert
- Sachwert
- Ertragswert
- Vergleichswert
- Erbbaurecht
- Ergebnis

## 2 Objektangaben Marktwertermittlung

Nachdem Sie einen Auftrag mit der Gutachtenart **Marktwerteinschätung** angelegt haben, wird von LORA eine Marktwerteinschätzung angelegt. Die Maske **Objektangaben** wird aufgerufen.

Auf der Maske **Objektangaben** werden alle Werte für das zu bewertende Objekt eingegeben, die die Grundlage für die Wertermittlung der Maklerbewertung bilden.

Die Maske ist in fünf Abschnitte unterteilt: **Basiswerte, Weitere Objektangaben, Nebengebäude / Stellplätze, Lage und Markt, Erbbaurecht.** Einige Felder sind aufgrund der Eingaben beim Anlegen des Auftrags bzw. der LORA-Konfiguration vorbelegt.

| 上 合 斋          | WI 18-000007<br>80333, Brienner Str. | X<br>12             |                  |    |                       |                  | €                                         | <b>ት</b> ብ                                  |
|----------------|--------------------------------------|---------------------|------------------|----|-----------------------|------------------|-------------------------------------------|---------------------------------------------|
| <b>i (</b>     | Auftrag                              | rozess              | Dokumente        |    | ung                   | Bewertun         | 80333 München,<br>g in Bearbeitung (inter | <b>Brienner Str. 12</b><br>m) / Mehrfamilie |
| Objektangaben  | Objektangaben Erläuterungen          |                     |                  |    |                       | Änder            | rungen Warnhin                            | weise <mark>1</mark>                        |
| Grundbuch      | Basiswerte                           |                     |                  |    |                       |                  |                                           |                                             |
| Bodenwert      | NHK-Modell NHK 2010                  | Objektart           | Wohnimmobilie    | •  | Objektunterart        | Mehrfamilienhaus | (ab 3 Wohneinheiten)                      | •                                           |
| Ertragswert    |                                      | Vollgeschosse*      |                  |    | Bebauung              |                  |                                           | •                                           |
| Vergleichswert |                                      | Dachausbau*         | 1                | •  |                       |                  |                                           |                                             |
| Erbbaurecht    |                                      | Baujahr*            | v                |    | Modernisierung        | 🧷 Keine Angabe   |                                           |                                             |
| Ergebnis       |                                      | Ausstattung*        | mittel (Stufe 3) | •  | Zustand*              | 🧷 mittel         |                                           | -                                           |
| •              |                                      | Wohnfläche*         | l                | m² | Anzahl Wohneinheiten* | I                |                                           |                                             |
|                |                                      | BGF (Faktor )*      | 0                | m² | BRI (Faktor )         |                  |                                           | m <sup>3</sup>                              |
|                |                                      | Garagen/Stellplätze | l l              |    |                       |                  |                                           |                                             |
|                |                                      | Grundstücksfläche*  |                  | m² |                       |                  |                                           |                                             |
|                |                                      | Kaufpreis           | 🧪 nicht bekannt  |    | Besichtigung          | 🧪 Keine Besichti | igung                                     |                                             |
|                |                                      | Bewertungszustand   | Bestand          | •  |                       |                  |                                           |                                             |
|                | weitere Objektangaben                |                     |                  |    |                       |                  |                                           |                                             |
|                | Nebengebäude/Stellplätze             |                     |                  |    |                       |                  |                                           |                                             |
|                | Lage und Markt                       |                     |                  |    |                       |                  |                                           |                                             |
|                | Erbbaurecht                          |                     |                  |    |                       |                  |                                           |                                             |
|                |                                      |                     |                  |    |                       | r                | mit Onlinedaten 💌                         | Berechnen                                   |

### Abschnitt Basiswerte Marktwertermittlung

Abbildung 1 Objektangaben - Basiswerte

Im Abschnitt **Basiswerte** stehen unter anderem Eingabefelder und Dialoge für die Wahl des NHK-Modells (2000, 2010, BKI-NHK), die Definition der Gebäudeart, die Ermittlung des Modernisierungsgrades, die Wahl der Ausstattungsstufe und die Definition des Objektzustands zur Verfügung.

Die Eingabe der Wohnfläche in diesem Abschnitt bildet die Basis für die automatische Vorbelegung von Bruttogrundfläche und Bruttorauminhalt. Art und Anzahl von Garagen und Stellplätzen können erfasst sowie Angaben zur Besichtigung, zum Kaufpreis und zum Bewertungszustand eingegeben werden.

Bei bestimmten Objektarten (Eigentumswohnungen, Büro- und Gewerbeimmobilien etc.) stehen für die Eingabe spezifischer Objekteigenschaften zusätzliche Eingabefelder (Miteigentumsanteil, Gewerbefläche etc.) zur Verfügung. Beim Großteil der Angaben im Abschnitt Basiswerte handelt es sich um Pflichtfelder, die befüllt werden müssen, um die automatische Berechnung des Gutachtens zu ermöglichen.

### Weitere Abschnitte

| weitere Objektangaben    |                  |         |                    |              |                |               |         |          |       |                |     |
|--------------------------|------------------|---------|--------------------|--------------|----------------|---------------|---------|----------|-------|----------------|-----|
|                          | Bauweise         | Massivi | bauweise 💌         |              | Nicht in der B | GF erfasste B | auteile | Anzahl   | Größe | Einhe          | eit |
|                          | Verwendung*      | Fremd   | nutzung 💌          |              | Terrasse       |               |         | 1        | 12,00 | m <sup>*</sup> |     |
|                          |                  |         |                    | +            | •              |               | III     |          |       |                | ۲   |
| Nebengebäude/Stellplätze |                  |         |                    |              |                |               |         |          |       |                |     |
|                          |                  |         | Art*               |              | Bezeichnung*   |               | Baujah  | r* Anz   | ahl V | VNFI. [m²]     |     |
|                          |                  |         | Stellplatz (außen) | Stellplatz ( | (außen)        |               | 20      | 05       | 3     |                |     |
|                          |                  |         |                    |              |                |               |         |          |       |                |     |
|                          |                  | +       | Û                  |              |                |               |         |          |       |                |     |
| Lage und Markt           |                  |         |                    |              |                |               |         |          |       |                |     |
|                          | Lageeinschätzung | gut     | T                  | ] Hoch       | wasser         | GK 1 - sehr   | geringe | Gefährdu | ng    | •              |     |
|                          | Verwertbarkeit   | gut     | •                  | ] Verm       | ietbarkeit     | gut           |         |          |       | -              |     |
|                          | Drittverwend.    | gut     | -                  | ] Belei      | hungsrisiko    | gering        |         |          |       | -              |     |
| Erbbaurecht              |                  |         |                    |              |                |               |         |          |       |                |     |
|                          | Erbbaurecht      | beste   | ht nicht 🗨         | ]            |                |               |         |          |       |                |     |

Abbildung 2 Objektangaben - Weitere Abschnitte

- Der Abschnitt Weitere Objektangaben enthält in Abhängigkeit von der Objektart Eingabefelder für Bauweise, Einliegerwohnung, Eigennutzungsfähigkeit, Verwendung, Anzahl Zimmer, Lage im Gebäude. In der Tabelle »Nicht in der BGF erfasste Bauteile« sind auf Basis einer konfigurierten Auswahlliste besondere werthaltige Bauteile zu erfassen, die nicht Bestandteil der erfassten Bruttogrundfläche und der Normalherstellungskosten sind. Diese Bauteile werden im Sachwertverfahren durch Zuschläge auf die Herstellungskosten oder als besondere objektspezifische Grundstücksmerkmale berücksichtigt.
- Im Abschnitt Nebengebäude / Stellplätze können Sie Nebengebäude anlegen. Die Angaben werden in die Bewertungsverfahren übernommen. Die Eingabe von Garagen und Stellplätzen wird mit den entsprechenden Angaben im Abschnitt Basiswerte auf der Maske Objektangaben synchronisiert. Die auswählbaren Nebengebäude werden inklusive berechnungsrelevanter Parameter (Gesamtnutzungsdauer, BGF, Instandhaltungskosten etc. in den Stammdaten angelegt und konfiguriert.
- Im Abschnitt Lage und Markt können weitere Einschätzungen zur Lage und Marktgängigkeit des Objekts eingegeben werden. Die Lagestufe wird bei der Berechnung mit Onlinedaten mit dem Onlinedatensatz von on-geo mitgeliefert und kann selbst definierten Lagestufen zugeordnet werden.

 Im Abschnitt Erbbaurecht können erste grundlegende Angaben zum Erbbaurecht für das Grundstück eingegeben werden. Detaillierte Angaben zum Erbbaurecht werden auf den Masken Grundbuch und Erbbaurecht vorgenommen.

#### Marktwerteinschätzung berechnen

Volksgutachten.de stellt Ihnen für die Berechnung einer Marktwerteinschätzung einen Onlinedatensatz mit wertermittlungsrelevanten Daten zur Verfügung. Wenn Sie **Berechnen** klicken, werden die Daten automatisch eingespielt und LORA führt die initiale Berechnung der Marktwerteinschätzung durch. Anschließend wird der Marktwert in der Fußzeile ausgewiesen und Sie können in die Masken der Wertermittlungsverfahren wechseln, um dort Details, Wertableitungen und Ergebnisse einzusehen und ggf. anzupassen.

Die optionale Funktion **Onlinedaten fixieren** ermöglicht es Ihnen, nach einer ersten Berechnung des Gutachtens mit Onlinedaten, die Aktualisierung der Onlinedaten während der Bearbeitung zu unterbinden.

Sie können auf der Maske Objektangaben nach der ersten Berechnung die Aktion **Berechnung zurücksetzen** durchführen, um alle Werteingaben in den Masken zur Wertermittlung zu entfernen.

| L \land 🏠             | WI 18-000007<br>80333, Brienner Str                     | ×<br>.12                       |                                                    |                       |                       | <b>B</b>      |                        | ■ ?                               | <b>☆</b> (                         |
|-----------------------|---------------------------------------------------------|--------------------------------|----------------------------------------------------|-----------------------|-----------------------|---------------|------------------------|-----------------------------------|------------------------------------|
|                       | Auftrag                                                 | Prozess                        | Dokumente                                          | A Maklerbewert        | ung                   | Bewe          | 8033<br>ertung in Bear | 3 München, Bi<br>beitung (intern) | rienner Str. 12<br>) / Mehrfamilie |
| Objektangaben         | Objektangaben Erläuterungen                             | 1                              |                                                    |                       | Online                | edaten À      | Änderungen             | Warnhinwe                         | eise <mark>1</mark>                |
| Grundbuch             | Basiswerte                                              |                                |                                                    |                       |                       |               |                        |                                   |                                    |
| Bodenwert<br>Sachwert | NHK-Modell NHK 2010                                     | Objektart                      | Wohnimmobilie                                      | <b>v</b>              | Objektunterart        | Mehrfamilienh | naus (ab 3 W           | ohneinheiten)                     | -                                  |
| Ertragswert           | $\sim$                                                  | Voligeschosse*<br>Dachausbau*  | 🧷 ausgebautes Dachges                              | choss 💌               | Ausbaugrad*           | 100%          |                        |                                   | <ul><li>▼</li></ul>                |
| Erbbaurecht           |                                                         | Keller*                        | 🖍 unterkellert                                     | 2005                  | Unterkellerungsgrad*  | 100%          | ashe                   |                                   | •                                  |
| Ergebnis              |                                                         | Ausstattung*                   | mittel (Stufe 3)                                   | 2005                  | Zustand*              | / mittel      | gabe                   |                                   | T                                  |
| •                     |                                                         | Wohnfläche*                    | 1                                                  | 500,00 m²             | Anzahl Wohneinheiten* | l             |                        |                                   | 1<br>2 322 m <sup>3</sup>          |
|                       |                                                         | Garagen/Stellplätze            | Stellplatz (außen)                                 | ▼ 3                   | (,,                   |               |                        |                                   |                                    |
|                       |                                                         | Grundstücksfläche*             |                                                    | 600,00 m <sup>2</sup> |                       |               |                        |                                   |                                    |
|                       |                                                         | Kaufpreis<br>Bewertungszustand | <ul> <li>nicht bekannt</li> <li>Bestand</li> </ul> | <b>•</b>              | Besichtigung          | 🧷 Innen- ur   | nd Außenbes            | ichtigung 03.01                   | .2018                              |
|                       | • weitere Objektangaben                                 |                                |                                                    |                       |                       |               |                        |                                   |                                    |
|                       | Nebengebäude/Stellplätze                                |                                |                                                    |                       |                       |               |                        |                                   |                                    |
|                       | <ul> <li>Lage und Markt</li> <li>Erbbaurecht</li> </ul> |                                |                                                    |                       |                       |               |                        |                                   |                                    |
|                       |                                                         |                                |                                                    |                       | 0                     | nlinedaten fø | kieren E               | 3erechnung zu                     | rücksetzen                         |
|                       | Marktwert (abgel. vom Ertra                             | agswert)                       | 16.800.000 €                                       | 33.600 €/m² WNFI      | 214,9 -fac            | che JRoE en   | nthaltene Zu-,         | /Abschläge                        | €                                  |

Abbildung 3 Maske Objektangaben nach der initialen Berechnung

## 3 Grundbuch – Marktwerteinschätzung

In der Maske **Grundbuch** können Angaben zum Grundbuchstand des Bewertungsgegenstandes eingegeben werden. Die Gutachten-Maske ist dabei in die Reiter **Bestandsverzeichnis (Voll- und Teileigentumsansicht), Abteilung II**, **Erläuterungen** und **Lasten außerhalb des Grundbuchs** unterteilt.

Grundbuchdaten können bei der Marktwerteinschätzung bereits vor der ersten Berechnung erfasst und bearbeitet werden. Die Maske Grundbuch steht direkt nach dem Anlegen des Auftrags zur Verfügung.

Den Grundbuchauszug können Sie direkt aus LORA<sup>®</sup> heraus über die on-geo Plattform für Researchdaten bestellen. Neben dem Grundbuchauszug im PDF-Format steht Ihnen dort das **Elektronische Grundbuch mit Digitalisierung (eGBA)** zur Verfügung. Bei Bestellung des eGBA werden die Grundbuchdaten automatisiert in Ihr Gutachten importiert. Die manuelle Eingabe der Daten ist bei Bestellung des eGBA nicht mehr notwendig.

#### **Bestandsverzeichnis**

| L \land 🀐               | •                                                                                           | WI<br>80333, | 18-000007 ×<br>Brienner Str. 12 |              |            |            |             |           |          |                |                             |                              | ? ✿ ୯                                                  | ש |
|-------------------------|---------------------------------------------------------------------------------------------|--------------|---------------------------------|--------------|------------|------------|-------------|-----------|----------|----------------|-----------------------------|------------------------------|--------------------------------------------------------|---|
| ■ 🗳                     |                                                                                             | Auftrag      | Prozess                         | Dok          | umente     | <b>9</b> • | 4aklerbewei | tung      |          |                | Bewertung                   | 80333 Münc<br>in Bearbeitung | <b>hen, Brienner Str. 12</b><br>(intern) / Mehrfamilie | 2 |
| Objektangaben           | Bestandsverzeichnis Abteilung II Erläuterungen Lasten außerhalb des Grundbuches Onlinedaten |              |                                 |              |            |            |             |           | aten Änd | lerungen       | Warnhinweise <mark>1</mark> |                              |                                                        |   |
| Grundbuch               |                                                                                             | Art          | Amtsgericht                     | Grundbuch vo | on Band    | Blatt      | Lfd.Nr. BV  | Gemarkung | Flur     | Flurstück      | Ausweisung                  | Größe [m²]                   | zu bewerten [m²]                                       |   |
| Bodenwert               |                                                                                             | Volleigentu  | ım München                      | München      | 2          | 2          |             |           |          | 17             |                             | 300,00                       | 300,00                                                 |   |
|                         |                                                                                             | Volleigentu  | ım München                      | München      | 2          | 3          |             |           |          | 18             |                             | 300,00                       | 300,00                                                 |   |
| Sachwert<br>Ertragswert |                                                                                             |              |                                 |              |            |            |             |           |          |                |                             |                              |                                                        |   |
| Vergleichswert          |                                                                                             |              |                                 |              |            |            |             |           |          |                |                             |                              | Σ 600,00                                               |   |
| Erbbaurecht 📢           | +                                                                                           | ti Q I       | Volleigentumsansicht            | •            |            |            |             |           |          |                |                             |                              | 27                                                     |   |
| Ergebnis                | Eigen                                                                                       | tümer        | Frau Musterfrau                 |              |            |            |             |           |          |                |                             |                              |                                                        |   |
|                         | Auszi                                                                                       | ug vom       | 02.01.2018                      |              |            |            |             |           |          |                |                             |                              |                                                        |   |
|                         |                                                                                             |              |                                 |              |            |            |             |           |          |                |                             |                              |                                                        |   |
|                         |                                                                                             |              |                                 |              |            |            |             |           |          |                |                             |                              |                                                        |   |
|                         | Mark                                                                                        | twert (      | abgel. vom Ertragswert)         |              | 19.300.000 | €          | 38.600 €    | /m² WNFI  | 2        | 36,0 -fache JR | oE enthalte                 | ene Zu-/Abschlä              | ge €                                                   |   |

Weicht der Wert für die Gesamtfläche im Reiter **Bestandsverzeichnis** des Grundbuchs von der Eingabe der Grundstücksfläche in den Objektangaben ab, wird dies auf den Masken Objektangaben und Bodenwert angezeigt.

### Abteilung II

| L \land 🥎      | WI 1<br>80333, B                                             | .8-000007<br>Frienner Str. | X<br>12                 |                  |                   |                       |           |              | Ŭ                  | 3 😨                    |                                 | ¢                                     | Ċ                   |
|----------------|--------------------------------------------------------------|----------------------------|-------------------------|------------------|-------------------|-----------------------|-----------|--------------|--------------------|------------------------|---------------------------------|---------------------------------------|---------------------|
|                | Li Auftrag                                                   | Pro                        | zess                    | Dokument         | te 🎗              | Maklerbewe            | ertung    |              | В                  | 803<br>ewertung in Bea | 33 München,<br>Irbeitung (inter | <b>Brienner Str.</b><br>n) / Mehrfami | <b>. 12</b><br>ilie |
| Objektangaben  | Bestandsverzeichnis                                          | Abteilung                  | II Erläuteru            | ngen Laster      | n außerhalb de    | s Grundbuches         |           |              | Onlinedaten        | Änderung               | en Warn                         | hinweise <mark>1</mark>               |                     |
| Grundbuch      | Abt. II: Lasten und Beschränkungen (ohne Erbbauzinsreallast) |                            |                         |                  |                   |                       |           |              |                    |                        |                                 |                                       |                     |
| Bodenwert      | Betr. Lfd.Nr. Eintragung Bernerkung                          |                            |                         |                  |                   |                       |           |              |                    |                        |                                 | ert des Recht                         | .s                  |
| Sachwert       | Flurstucke                                                   | ADT. II                    | Art<br>runddienstbarkei | •                | U<br>Wege-/Geh-/F | Interart<br>Fahrrecht | /         | Text         |                    |                        | /                               | [€]<br>15.40                          | 02                  |
| Ertranswert    |                                                              |                            |                         |                  | rrege / con /     |                       |           |              |                    |                        |                                 | 10110                                 | ~                   |
| Vorgleichswort | + 🖻 Q 🎟                                                      | Vollansicht                | •                       |                  |                   |                       |           |              |                    |                        |                                 | 2                                     | 7                   |
| Febburgeht 4   | Enhanzingenallagt                                            |                            |                         |                  |                   | *                     | ۲         |              |                    |                        |                                 |                                       |                     |
| Endbaurecht    | LIDDauzilisrealiast                                          |                            | Abbuf                   | Restlaufzeit     |                   | C-bbau                | in . [6]  | Van Tins 6 1 |                    | Man the Balantana I    | Table united [6]                |                                       |                     |
| Ergebhis       | Betr. Flurstücke                                             | Lfd.Nr. Abt.<br>II         | Erbbaurecht             | Erbbaurecht      | Raten /Jahr       | [/Pate]               | (/labr]   | MW/T         | EIDDauzins<br>BW/T | MWT                    | EIDDauzins [€]                  | ZV-fest                               |                     |
|                | /17                                                          |                            | am<br>01.01.2100        | [Janre]<br>82.00 | 4                 | 900.00                | 3.600.00  | 5.00         | 5.00               | 71.661                 | 71.661                          | Nein                                  | -                   |
|                | -                                                            |                            |                         | ,                |                   | ,                     |           | -/           | -,                 |                        |                                 |                                       | -                   |
|                |                                                              |                            |                         |                  |                   |                       |           |              |                    |                        |                                 |                                       |                     |
|                |                                                              |                            |                         |                  |                   |                       |           |              |                    |                        |                                 |                                       |                     |
|                |                                                              |                            |                         |                  |                   |                       |           |              |                    |                        |                                 |                                       |                     |
|                |                                                              |                            |                         |                  |                   |                       |           |              |                    |                        |                                 |                                       | _                   |
|                | Marktwert (at                                                | ogel. vom Ertra            | gswert)                 | 1.860            | ).000 €           | 3.720 €               | E/m² WNFI | 22,7         | -fache JRoE        | enthaltene Zu-         | /Abschläge                      | (                                     | E                   |

Abbildung 4 Grundbuch - Abteilung II

Im Reiter **Abteilung II** kann zusätzlich der Wert von Rechten berechnet werden. Die Lasten können auch berechnet und im Gutachten berücksichtigt werden, wenn sie keinem Flurstück zugeordnet sind

Liegt ein Erbbaurecht vor und wurden auf der Maske Objektangaben bereits die entsprechenden Eingaben vorgenommen, wird separat im Abschnitt **Erbbaurecht** die Erbbauzinsreallast berechnet.

Im Reiter Lasten außerhalb des Grundbuchs können Sie die Baulastenauskunft dokumentieren und weitere Lasten beschreiben.

## 4 Bodenwert - Marktwerteinschätzung

In der Maske **Bodenwert** werden Angaben zur Grundstücksfläche, zum Bodenwert und zum angesetzten Bodenwert erfasst. Der Bodenwert wird mit den Onlinedaten geliefert.

Der gelieferte Bodenwert kann im Dialog **Bodenwertanpassung** auf das Bewertungsobjekt angepasst werden. Alternativ kann der **Bodenwert aus Vergleichspreisen** abgeleitet werden. Dabei wird der Bodenwert ausgehend von Kaufpreisen für Vergleichsgrundstücke ermittelt.

#### Bodenwert und Flächenaufteilung

|                | Â | WI 18-000007 X<br>80333, Brienner Str. 12          |                                     |                                         |                         | £                                  | ? ♥                                                   | ப                |
|----------------|---|----------------------------------------------------|-------------------------------------|-----------------------------------------|-------------------------|------------------------------------|-------------------------------------------------------|------------------|
| ■ 🗳            |   | Auftrag Prozess                                    | Dokumente                           | Maklerbewertung                         | Bewe                    | 80333 Mün<br>ertung in Bearbeitung | <b>chen, Brienner Str.</b><br>g (intern) / Mehrfamili | <b>12</b><br>lie |
| Objektangaben  |   | Bodenwert Erläuterungen                            |                                     |                                         | Onlinedaten             | Änderungen                         | Warnhinweise 1                                        |                  |
| Grundbuch      |   | manuelle Flächeneinteilung                         |                                     |                                         |                         |                                    |                                                       |                  |
| De deseure t   |   | Grundstücksfl                                      | äche                                |                                         | Grundstückswert         |                                    |                                                       |                  |
| Bodenwert      |   | Bezeichnung                                        | Größe [m²]                          | angesetzter Wert [€/m²]                 | rentierlich*            | ge                                 | samt [€]                                              |                  |
| Sachwert       |   | Grundstück                                         | 600,00                              | / 37.506,4                              | 2 Ja                    |                                    | 22.503.85                                             | 52               |
| Ertragswert    |   |                                                    |                                     |                                         |                         |                                    |                                                       |                  |
| Vergleichswert |   | 🔾 🌐 Vollansicht 🔽 🔅                                |                                     |                                         |                         |                                    | 2                                                     | 7                |
| Erbbaurecht    |   | Constati de l'inte                                 | 600.002                             | ^ V                                     |                         | Radamust                           | 22 502 05                                             |                  |
| Freeholt       |   | Grundstuckstrache                                  | 600,00 m²                           |                                         |                         | Bodenwert                          | 22.503.85                                             | 2                |
| Ergeoms        |   | Grundstücksfläche laut Angaben aus Grundbuch       | 600,00 m <sup>2</sup>               |                                         |                         |                                    |                                                       |                  |
|                |   | * mit rentierlich = Nein gekennzeichnete Flächen w | rerden in der Bewertung als selbsts | tändig nutzbare Tellflächen berücksicht | gt und im Folgenden als | unrentierlich ausgev               | viesen                                                |                  |
|                |   | Marktwert (abgel, vom Ertragswert)                 | 19.300.000 €                        | 38.600 €/m² WNFI                        | 236,0 -fache JRoE er    | nthaltene Zu-/Abschl               | äge €                                                 | ε                |

#### Abbildung 5 Maske Bodenwert

Eine automatisierte Trennung in Vorder- und Hinterland erfolgt entweder aufgrund der gelieferten Onlinedaten oder aufgrund der konfigurierbaren Normgrundstücksgröße. Sie können jedoch auch eine manuelle Flächenaufteilung vornehmen. Teilflächen, die als Hinterland gekennzeichnet sind, werden für die Berechnung gesondert angesetzt.

Wird eine Teilfläche in der Maske Bodenwert als »nicht rentierlich« gekennzeichnet, wird der Wert dieser Teilfläche in allen Wertermittlungsverfahren in der Marktwertermittlung unter »besondere objektspezifische Grundstücksmerkmale« als nicht rentierlicher Bodenwert geführt. **Diese Möglichkeit wählt man bei Ertragswertobjekten, wenn das Grundstück größer ist, als es für den ordnungsgemäßen Betrieb notwendig ist, dies hat zur Folge, dass die nicht rentierliche Fläche separat ausgewiesen wird und nicht bei der Bodenwertverzinsung berücksichtigt wird.** 

#### Bodenwertanpassung

| Bodenwertanpass    | ung                                                                   |                                           |                                                         | Schließen 🗙                        |
|--------------------|-----------------------------------------------------------------------|-------------------------------------------|---------------------------------------------------------|------------------------------------|
| Bodenwert          | 33.990,00                                                             | €/m²                                      | Bodenwert au                                            | s Vergleichspreisen                |
| Quelle             | Die Grundstückswertin<br>Gutachterausschusses<br>31.12.2016. Es hande | nformation<br>für Grunds<br>elt sich nich | en beruhen auf de<br>stückswerte Münc<br>t um originäre | en Daten des A<br>hen zum Stichtag |
| Stand              |                                                                       |                                           |                                                         |                                    |
| Umrechnungsmethode | WertR Wohnbauland                                                     | (ebf)                                     |                                                         | •                                  |
| GFZ ortsüblich     | 1,2000                                                                | Umr                                       | echnungskoeffizient                                     | 1,1000                             |
| GFZ tatsächlich    | 1,4000                                                                | Umr                                       | echnungskoeffizient                                     | 1,1900                             |
|                    |                                                                       | ang                                       | epasst                                                  | 37.506,42                          |
| + Zuschlag         | 2,00                                                                  | %                                         |                                                         | 735,42                             |
| – Abschlag         |                                                                       | %                                         |                                                         |                                    |
|                    |                                                                       | Sun                                       | nme                                                     | 37.506,42                          |
|                    |                                                                       | ange                                      | esetzt                                                  | 37.506,42                          |

Abbildung 6 Dialog Bodenwertanpassung

Für die GFZ- Anpassung sind sowohl manuelle als auch automatische Umrechnungsmethoden anwendbar. Neben einer GFZ-Anpassung können außerdem Zu- oder Abschläge auf den Bodenwert eingegeben werden.

## 5 Sachwert - Marktwerteinschätzung

In der Maske **Sachwert** können Sie den Ansatz und die Marktwertberechung für die Marktwerteinschätzung nach dem Sachwertverfahren einsehen und ggf. bearbeiten.

| 上合渝            | WI 18-000007 X<br>80333, Brienner Str. 12                                       |                                                 | ) 耄 盲 ? � 心                                                                       |
|----------------|---------------------------------------------------------------------------------|-------------------------------------------------|-----------------------------------------------------------------------------------|
|                | Auftrag Prozess Dokumente                                                       | Rew Bew                                         | 80333 München, Brienner Str. 12<br>vertung in Bearbeitung (intern) / Mehrfamilien |
| Objektangaben  | Sachwert Erläuterungen                                                          | Onlinedaten                                     | Änderungen Warnhinweise <mark>1</mark>                                            |
| Grundbuch      |                                                                                 |                                                 | Marktwert                                                                         |
| Bodenwert      | Herstellungskosten Gebäude ** 🖍 713 €/m²                                        | x 815 m² BGF = Herstellungskosten Gebäude **    | 581.095                                                                           |
| Sachwert       |                                                                                 | + Herstellungskosten Nebengebäude/Stellplätze 🧳 |                                                                                   |
| Ertragswert    | Baunebenkosten 14,99 %                                                          | + Baunebenkosten 🧳                              | 87.164                                                                            |
| Vergleichswert |                                                                                 | – Alterswertminderung 🧳                         | 144.812                                                                           |
| Erbbaurecht    |                                                                                 |                                                 |                                                                                   |
| Ergebnis       |                                                                                 | Zeitwert Gebäude                                | 523.447 *                                                                         |
|                | Außenanlagen 3,00 %                                                             | + Außenanlagen                                  | 15.703                                                                            |
|                |                                                                                 |                                                 |                                                                                   |
|                |                                                                                 | Wert der baulichen Anlagen                      | 539.150                                                                           |
| •              | Grundstuckstläche 600,00 m² (600,00 m² VL)                                      | + Bodenwert                                     | 22,503,852                                                                        |
|                |                                                                                 | vorläufiger Sachwert                            | 23.043.002                                                                        |
|                | Marktanpassung 🧪 -3,00 %                                                        | +/-Marktanpassung                               | -691.291                                                                          |
|                |                                                                                 |                                                 |                                                                                   |
|                |                                                                                 | Marktangepasster vorläufiger Sachwert           | 22.351.711                                                                        |
|                |                                                                                 | Besondere objektspezifische Grundstücksmerkmale |                                                                                   |
|                |                                                                                 | + nicht rentierlicher Bodenwert                 |                                                                                   |
|                |                                                                                 | + nicht in BGF erfasste Bauteile 🥖              |                                                                                   |
|                |                                                                                 | + Nebengebaude/Stellplatze                      |                                                                                   |
|                |                                                                                 | - Sonstige Werabschläge 🥒                       |                                                                                   |
|                |                                                                                 |                                                 |                                                                                   |
|                |                                                                                 | Sachwert (ungerundet)                           | 22.351.711                                                                        |
|                | * inkl. Baunebenkosten ** ohne Baunebenkosten *** unter Berücksichtiauna Reaion | Sachwert                                        | 22.351.711                                                                        |
|                | · · · · · · · · · · · · · · · · · · ·                                           | -                                               |                                                                                   |
|                | Marktwert (abgel. vom Ertragswert) 0 €                                          | 0 €/m² WNFI 0,0 -fache JRoE enth                | altene Zu-/Abschläge €                                                            |

Abbildung 7 Marktwerteinschätzung - Sachwertermittlung

Ausgangspunkt der Berechnung sind die Herstellungskosten, die aufgrund des in den Objektangaben definierten Gebäudetyps und der in LORA hinterlegten NHK 2000 und NHK 2010 ermittelt werden.

| Herstellungskosten                 |                                          | Schließen 🗙                                  |
|------------------------------------|------------------------------------------|----------------------------------------------|
|                                    | Mehrfamilienhaus (;<br>Ausstattungsstufe | ab 3 Wohneinheiten) 1 WE<br>mittel (Stufe 3) |
| Gebäudeart 4.1 (nach NHK 2010)     |                                          |                                              |
|                                    |                                          | Marktwert                                    |
| Herstellungskosten gemäß Objekta   | angaben                                  | 693 €/m² BGF                                 |
| x Korrekturfaktoren:               |                                          |                                              |
| durchschnittliche Wohnungsgröße    | 500,00 m²/WE                             | 0,85                                         |
| Grundrissart                       | Zweispänner 💌                            | 1,00                                         |
| +/– Zu-/Abschläge auf Herstellung  | gskosten                                 | €/m²BGF 🧷                                    |
| + nicht in BGF erfasste Bauteile   |                                          | 20 €/m²BGF 🧷                                 |
| Herstellungskosten im Basisjahr    |                                          | 609 €/m² BGF                                 |
| x Baupreisindex                    |                                          | 1,1720                                       |
| Herstellungskosten zum Stichtag    |                                          | 713 €/m² BGF                                 |
| x Regionalfaktor                   |                                          |                                              |
| Regionalisierte Herstellungskosten |                                          |                                              |
| angesetzte Herstellungskosten      |                                          | 713 €/m² BGF                                 |
| alle Herstellungskostenangaben ol  | hne Baunebenkosten                       |                                              |

#### Abbildung 8 Dialog Herstellungskosten

In die Berechnung der alterswertgeminderten Herstellungskosten fließen außerdem die Herstellungskosten für Nebengebäude / Stellplätze (definiert in den Stammdaten) und die separat aufgeführten Baunebenkosten ein. Als Methoden zur Alterswertminderung werden die lineare Alterswertminderung und die Alterswertminderung nach Ross unterstützt.

Ausgehend vom alterswertgeminderten Sachwert wird der vorläufige Sachwert unter Berücksichtigung eines vordefinierten Zuschlags für die Außenanlagen und des Bodenwerts für die Grundstücksfläche berechnet.

Die anschließende Markt-/Sachwertanpassung wird über die Onlinedaten bereitgestellt oder kann manuell eingegeben werden. Nach Berücksichtigung der besonderen objektspezifischen Grundstücksmerkmale (nicht rentierlicher Bodenwert, nicht in der BGF erfasste Bauteile, Nebengebäude/Stellplätze, Sonstige Wertzuschläge und -abschläge) wird der Sachwert in der Ergebniszeile angezeigt und auf die Maske Ergebnis übernommen.

### 6 Ertragswert - Marktwerteinschätzung

LORA unterstützt das Ertragswertverfahren. In der Maske **Ertragswert** der Maklerbewertung wird die Marktwertberechnung nach dem Ertragswertverfahren abgebildet.

Grundlage der Berechnung des Jahresrohertrags sind die Mietangaben für die Nutzungen, die in der Haupttabelle angelegt wurden. Die Nutzungen sind dabei mit den Angaben zu Hauptgebäude und Nebengebäuden der Maske Objektangaben vorbelegt. Als Vorschlagswerte für die Mieten werden automatisch die mit den Onlinedaten gelieferten Vergleichsmieten für Wohnen / Gewerbe, Garagen und Stellplätze angesetzt.

Die Bewirtschaftungskosten werden auf der Grundlage konfigurierter Standardwerte für Instandhaltungsund Verwaltungskosten sowie Mietausfallwagnis angesetzt.

| L 🏫 🀐          | ì | 80          | WI 18-000<br>333, Brienne | 007 X<br>r Str. 12 |                    |         |           |                                  |                   | <b>S</b>         | £ E                          | ?                           | ¢ (                                | ט |
|----------------|---|-------------|---------------------------|--------------------|--------------------|---------|-----------|----------------------------------|-------------------|------------------|------------------------------|-----------------------------|------------------------------------|---|
|                |   | - Auftr     | rag 💽                     | Prozess            | Dokumente          | 8       | Maklerb   | ewertung                         |                   | Bew              | 80333 I<br>vertung in Bearbe | München, B<br>itung (intern | rienner Str. 12<br>) / Mehrfamilie | 2 |
| Objektangaben  | E | rtragswert  | Erläuterung               | en                 |                    |         |           |                                  |                   | Onlinedaten      | Änderungen                   | Warnh                       | inweise <mark>1</mark>             |   |
| Grundbuch      |   |             |                           |                    |                    | RND     |           | Gesamtfläche                     | Miet              | e [€/m² oder €/S | tk.]                         | I SZins                     | Bewirtschaf<br>kosten              |   |
| Bodenwert      |   |             | Gebäude                   | Nutzung            | Beschreibung/Lage  | [Jahre] | Einheiten | [m <sup>2</sup> ]                | vorhanden         | marktüblich      | angesetzt                    | [%]                         | MWT [%                             |   |
| Sachwert       |   | Haup        | otgebäude                 | Wohnen             | Wohnen             | 35      | 1         | 500,00                           |                   | 13,10            | 13,10                        | 0,80                        | 8,04                               |   |
| Ertragswert    | - | Stell       | platz (außen)             | Stellflächen       | Stellplatz (außen) | 47      | 3         |                                  |                   | 88,11            | 88,11                        | 0,80                        | 7,69                               |   |
| Vergleichswert |   |             |                           |                    |                    | Ø 35    | Σ1        | Σ 500,00                         | Ø                 | Ø 13,63          | Ø 13,63                      | Ø 0,80                      | Ø 8,02                             |   |
| Erbbaurecht    |   | + 🛍 🤇       | 🔍 🏢 Kurzan                | sicht              | • 🔅                |         |           |                                  |                   |                  |                              |                             | 2                                  |   |
| Ergebnis       |   |             |                           |                    |                    |         | ^ =       | ¥                                |                   |                  |                              |                             |                                    |   |
|                |   |             |                           |                    |                    |         |           |                                  |                   |                  |                              |                             | Marktwert                          |   |
|                |   |             |                           |                    |                    |         |           | 🧪 Rohertrag                      | p.a.              |                  |                              |                             | 81.771                             |   |
| •              |   |             |                           |                    |                    |         |           | 🧪 Bewirtscha                     | ftungskosten p.a. |                  |                              |                             | 6.566                              |   |
|                |   | Reinertrags | anteil                    |                    |                    |         | 91,97%    | 🧪 Reinertrag                     | p.a.              |                  |                              |                             | 75.205                             |   |
|                |   | Bodenwerta  | nteil am Ertragswe        | rt                 |                    | 1       | 16,72%    | Bodenwertverzinsung p.a. 180.032 |                   |                  |                              |                             | 180.032                            |   |
|                |   |             |                           |                    |                    |         |           |                                  |                   |                  |                              |                             |                                    |   |
|                |   |             |                           |                    |                    |         |           | Ertragswert der b                | aul. Anlagen      |                  |                              |                             | -3.223.989                         |   |
|                |   |             |                           |                    |                    |         |           | Bodenwert                        |                   |                  |                              |                             | 22.503.852                         |   |
|                |   |             |                           |                    |                    |         |           | vorläufiger Ertr                 | agswert           |                  |                              |                             | 19.279.863                         |   |
|                |   |             |                           |                    |                    |         |           | + Sonstige Wertz                 | uschläge          |                  |                              | 1                           |                                    |   |
|                |   |             |                           |                    |                    |         |           | – Sonstige Werta                 | bschläge          |                  |                              | 1                           |                                    |   |
|                |   |             |                           |                    |                    |         |           |                                  |                   |                  |                              |                             |                                    |   |
|                |   |             |                           |                    |                    |         |           | Ertragswert (ur                  | igerundet)        |                  |                              |                             | 19.279.863                         |   |
|                |   |             |                           |                    |                    |         |           | Ertragswert                      |                   |                  |                              |                             | 19.279.863                         |   |
|                | r | Marktwert   | (abgel. von               | n Ertragswert)     | 19.300.0           | 000 €   | 38.60     | 0 €/m² WNFI                      | 236,0             | -fache JRoE      | enthaltene Zu-/Al            | oschläge                    | €                                  |   |

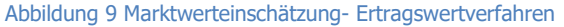

Alle Werte in der Haupttabelle sowie die Werte in der Tabellenansicht Bewirtschaftungskosten können manuell bearbeitet werden.

Nach der Berechnung des Ertragswertes der baulichen Anlagen und der Berücksichtigung des Bodenwerts wird der vorläufige Ertragswert ermittelt. Anschließend können Sie verfahrensspezifische Wertzuschläge und -abschläge eingeben. Liegen nicht rentierliche Teilflächen vor, werden diese separat berücksichtigt.

## 7 Vergleichswert - Marktwerteinschätzung

LORA unterstützt für den Gutachtentyp Marktwerteinschätzung die Wertermittlung von Objekten nach dem Vergleichswertverfahren. Auf der Maske **Vergleichswert** können Sie dabei die Vergleichspreise der on-geo Vergleichsdatenbank nutzen, die mit den Onlinedaten mitgeliefert werden, auch die manuelle Eingabe von Mittelwerten ist möglich.

Unter bestimmten Bedingungen können auch Nebengebäude im Vergleichswertverfahren angesetzt werden. Nach der optionalen Eingabe sonstiger Wertzuschläge und -abschläge wird der ermittelte Vergleichswert abgebildet.

| <u>L</u> ^ ^   | 80            | WI 18-00000<br>333, Brienner ( | 07 X<br>Str. 12     |              |           |                     |                    | (                 | <b>II</b> 🕄  |                                | ?                             | ቅ ወ                               |
|----------------|---------------|--------------------------------|---------------------|--------------|-----------|---------------------|--------------------|-------------------|--------------|--------------------------------|-------------------------------|-----------------------------------|
| ā 🗳            | Auftr         | ag 💽                           | Prozess             | Dokumente    | 9         | Maklerbewert        | tung               |                   | Bewertung in | 80333 Münch<br>Bearbeitung (in | <b>en, Brie</b><br>tern) / Me | <b>1ner Str. 12</b><br>hrfamilien |
| Objektangaben  | Vergleichswer | t Erläuterunge                 | an                  |              |           |                     |                    | Onlinedat         | ten Ände     | erungen V                      | Varnhinw                      | aise <mark>1</mark>               |
| Grundbuch      |               |                                |                     |              |           |                     |                    |                   |              |                                |                               |                                   |
| Bodenwert      | Bewertur      | ngsobjekt                      |                     |              |           |                     |                    |                   |              |                                |                               |                                   |
| Sachwert       | O             | ojekt<br>Objekt-               | Objektart           | Stellflächen | Lage      | Ausstattung         | Zustand            | Wohnfläche        | Kauf         | preis                          | angep                         | lasster                           |
| Ertragswert    | 0             | den details                    | original            | gesamt       | im Land   |                     | Zustanu            | [m²]              | [€]          | [€/m²]                         | [€/                           | m²]                               |
| Vergleichswert |               |                                | Mehrfamilienhaus (a | 3            | exzellent | mittel (Stufe 3)    | ) mittel           | 500,00            |              |                                |                               |                                   |
| Erbbaurecht    | Vergleich     | sobjekte                       | Finfamilianhaus     | 1            |           | mittel (Stufe 3)    | aut                | 146.00            | 250,000      | 1 250                          | 1                             | 1 712                             |
| Fraebnis       |               |                                | Einfamilienhaus     | 1            |           | mittel (Stufe 3)    | ) gut              | 154,00            | 250.000      | 1.250                          | 1                             | 1.623                             |
| ci georito     |               | D /                            | Einfamilienhaus     | 1            |           | mittel (Stufe 3)    | ) gut              | 144,00            | 200.000      | 1.500                          | 1                             | 1.388                             |
|                | <b>5 m</b>    | 🔾 🏢 Kurzansić                  | int 🔻 🏟 式 🕼         | 3            |           |                     |                    |                   |              | 1-3 von !                      | 5 1                           | 2 🦯                               |
|                |               | <b>, </b>                      |                     |              |           | A                   |                    |                   |              |                                |                               |                                   |
|                | Anzahl Verg   | leichsobjekte (manue           | all E / E           |              | Canada    |                     | 1 200              | 1 726 6/22        | Mittalunat   |                                | 1.0                           | 22 6/2                            |
|                | ausgewählt)   |                                | 5/5                 |              | Spanne    | e                   | 1.309 -            | 1.730 €/m²        | Mitterwert   |                                | 1.0                           | 23 €/m²                           |
| •              | Sonstige Ve   | ergleichspreise                |                     |              |           |                     |                    |                   |              |                                |                               |                                   |
|                | Quelle        |                                | Stand               |              | Spanne    |                     | 0 -                | 0 E/m2            | Mittelwert   |                                |                               | 0 E/m2                            |
|                | Queire        |                                | Stand               |              | Spanne    |                     | 0 -                | U eym-            | millerwert   |                                |                               | U e/m-                            |
|                |               |                                |                     |              |           |                     |                    |                   |              |                                |                               |                                   |
|                |               |                                |                     |              |           | _                   |                    |                   | _            | _                              | Marktw                        | ert                               |
|                |               |                                |                     |              | Ansatz    | übernehmen aus Verg | gleichsobjekte     |                   | ▼ #          | Angemessen                     | 1.6                           | 23 €/m²                           |
|                |               |                                |                     |              |           |                     |                    |                   |              |                                | 811.                          | 500                               |
|                |               |                                |                     |              |           | Nebe                | ngebäude/Stellplät | ze                |              | 2                              |                               | 0                                 |
|                |               |                                |                     |              |           |                     |                    |                   |              |                                |                               | _                                 |
|                |               |                                |                     |              |           | Vorla               | äufiger Vergleich  | swert             |              |                                | 811.5                         | 00                                |
|                |               |                                |                     |              |           | + Sor               | nstige Wertzuschlä | ge                |              | 1                              |                               |                                   |
|                |               |                                |                     |              |           | - So                | nstige Wertabschlä | ge                |              | 1                              |                               |                                   |
|                |               |                                |                     |              |           |                     |                    |                   |              |                                |                               |                                   |
|                |               |                                |                     |              |           | Verg                | leichswert (unge   | rundet)           |              |                                | 811.5                         | 00                                |
|                |               |                                |                     |              |           | Verg                | leichswert         |                   |              |                                | 811.5                         | 00                                |
|                |               |                                |                     |              |           |                     |                    |                   |              |                                |                               |                                   |
|                | Marktwert     | (abgel. vom Er                 | rtragswert)         | 19.300.0     | 00 €      | 38.600 €/m²         | WNFI               | 236,0 -fache JRot | E enthalten  | ne Zu-/Abschläge               | 2                             | €                                 |

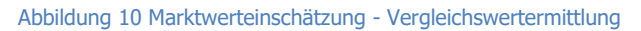

## 8 Erbbaurecht - Marktwertermittlung

Auf der Maske **Erbbaurecht** wird der Marktwert des Erbbaurechts berechnet. Die Berechnung erfolgt nach dem Münchner Verfahren.

Die Maske Erbbaurecht kann nur bearbeitet werden, wenn auf der Maske Objektangaben angegeben wurde, dass ein Erbbaurecht vorliegt.

Im oberen Abschnitt der Maske sind der Kapitalisierungsszinsssatz und die Zinssätze für Abschläge einsehbar und bearbeitbar. Dabei können die Standardwerte für den Kapitalisierungszins, den Entschädigungsanteil und den Abschlag für allgemeine Nachteile aus dem Erbbaurecht in den Stammdaten definiert werden.

Im unteren Abschnitt der Maske ist die Wertableitung für die unterstützten Wertermittlungsverfahren dargestellt. Der Abschnitt kann nicht bearbeitet werden.

|                                                                                                    | WI 18-000007 X<br>80333, Brienner Str. 12                                                                                                    |                                                                                                    | 🛱 🗟 🗐                                                                                                    | ? 🌣 🛈                                                                          |
|----------------------------------------------------------------------------------------------------|----------------------------------------------------------------------------------------------------|----------------------------------------------------------------------------------------------------|----------------------------------------------------------------------------------------------------|--------------------------------------------------------------------------------|
| Objektangaben<br>Grundbuch<br>Bodenwert<br>Sachwert<br>Ertragswert<br>Vergleichswert<br>Erbbaurecht<br>Ergebnis | Auftrag     Prozess     Dokumente       Erbbaurecht     Erläuterungen                                                                                                    | Makkerbewertung                                                                                                    | 80333 M<br>Bewertung in Bearbeit<br>ninedaten Änderungen                                                                                                    | l <b>ünchen, Brienner Str. 12</b><br>ung (intern) / Mehrfamile<br>Warnhinweise |
|                                                                                                    | Kapitalisierungszins     5,00 %       Kapitalisierter Erbbauzins     71.661       Diskontierungszinssätze für Abschläge     Übernahme Liegenschaftszins       Entschädigung bei Ablauf     Angaben zur Ableitung vom Vergleichswert       Gebäuderestwert bei Zeitablauf des EBR für Abschlag (2) | ♥ 0,80 %<br>30,00 %                                                                                                    |                                                                                                    |                                                                                |
|                                                                                                    | Wertableitung       Wert bei Volleigentum abzüglich Abschläge für       (1) Bodenwert bei Ablauf des Erbbaurechts       (2) Nicht zu entschädigende Gebäudeanteile       (3) Allgemeine Nachteile aus Erbbaurecht       = Wert des erbbauzinsfreien Erbbaurechts                                  | Bodenwert         Sachwert           22.503.852         22.351.7           11.708.755         11.708.7           5.625.963         5.625.9           1.700 €/m² WNFI         10,9 -fac | Ertragswert  Ertragswert  Ertra | Vergleichswert<br>811.500<br>11.708.755<br>0<br>5.625.963<br>0<br>hläge €      |

Abbildung 11 Marktwerteinschätzung - Erbbaurecht

## 9 Ergebnis - Marktwerteinschätzung

Auf der Maske **Ergebnis** wird im ersten Abschnitt der Marktwert der durchgeführten Wertermittlungsverfahren dargestellt. Sie können hier auswählen, welches Verfahren für die Wertableitung und Darstellung des Gutachtenergebnisses genutzt werden soll. Außerdem haben Sie die Möglichkeit, einzelne, nicht benötigte Wertermittlungsverfahren zu löschen, ohne die Berechnung komplett zurückzusetzen.

Im zweiten Abschnitt können Sie Zu- und Abschläge eingeben. Der Wert des lastenfreien Grundstücks und der Wert der Lasten werden angezeigt. Liegt ein Erbbaurecht vor, wird in diesem Abschnitt der Wert des erbbauzinsfreien Grundstücks angezeigt.

Im dritten Abschnitt wird das Gutachtenergebnis (Gesamtsumme MWT sowie Wert/m<sup>2</sup>) laut gewähltem Verfahren angezeigt. Gutachtenkennung, Bestand und Wertermittlungsstichtag sowie der Besichtigungsdialog sind einzusehen und zu bearbeiten (außer Gutachtenkennung).

| <b>L 佘 佘</b>     | WI 18-000007<br>80333, Brienner Str. 1                                                                     | X<br>12                       |                                                        |                        | 🗊 🗟 🗐 ?                                         | <b>ት</b> ብ                                    |  |
|------------------|----------------------------------------------------------------------------------------------------|-------------------------------|--------------------------------------------------------|------------------------|-------------------------------------------------|-----------------------------------------------|--|
|                  | Auftrag                                                                                                    | rozess Dokumen                | te 🕅 Maklerbev                                         | vertung                | 80333 München<br>Bewertung in Bearbeitung (inte | <b>Brienner Str. 12</b><br>ern) / Mehrfamilie |  |
| Objektangaben    | Ergebnis Erläuterungen                                                                                     |                               |                                                        | Onlinedat              | ten Änderungen Warr                             | hinweise                                      |  |
| Grundbuch        | Ergebnis abgeleitet von:                                                                                   |                               |                                                        |                        |                                                 |                                               |  |
| Bodenwert        |                                                                                                    |                               |                                                        |                        | Marktwert                                       |                                               |  |
| Sachwert         | Bodenwert                                                                                                  |                               |                                                        |                        | 22.503.852                                      |                                               |  |
| Ertragswert      | © Sachwert                                                                                                 |                               |                                                        | <b>Ū</b>               | 22.351.711                                      |                                               |  |
| Manalaish ann at | Ertragswert                                                                                                |                               |                                                        | <b>Ū</b>               | 18.272.531                                      |                                               |  |
| vergieichswerc   | O Vergleichswert                                                                                           |                               |                                                        | <b>Ū</b>               | 811.500                                         |                                               |  |
| Erbbaurecht      | + Zuschläge                                                                                                |                               |                                                        | /                      |                                                 |                                               |  |
| Ergebnis         | – Abschläne                                                                                                |                               |                                                        |                        |                                                 |                                               |  |
| •                | Wort (Jastanfrai)                                                                                          |                               |                                                        |                        | 19 200 000                                      |                                               |  |
|                  | - Summe der Lasten                                                                                         |                               |                                                        |                        | 15.402                                          |                                               |  |
|                  |                                                                                                    |                               |                                                        |                        |                                                 |                                               |  |
|                  | Gutachtenergebnis 18.300.000                                                                               |                               |                                                        |                        |                                                 |                                               |  |
|                  |                                                                                                    |                               |                                                        |                        | (36.600 €/m²)                                   |                                               |  |
|                  |                                                                                                    |                               |                                                        |                        |                                                 |                                               |  |
|                  | Gutachtenkennung                                                                                           | 65MV6                         |                                                        |                        |                                                 |                                               |  |
|                  | Bewertungszustand                                                                                          | Bestand 💌                     | Wertermittlungsstichtag                                | 03.01.2018             |                                                 |                                               |  |
|                  |                                                                                                    |                               | Besichtigung 🧳 Innen- und Außenbesichtigung 03.01.2018 |                        |                                                 |                                               |  |
|                  |                                                                                                    |                               |                                                        |                        |                                                 |                                               |  |
|                  |                                                                                                    | Druckvorlage Marktpreisreport | PDF-Ausdruck erzeugen                                  | Word-Ausdruck erzeugen | PDF-Ausdruck verwalten                          | Abschließen                                   |  |
|                  | Marktwert (abgel. vom Ertragswert) 18.300.000 € 36.600 €/m² WNFI 234,1 -fache JRoE enthaltene Zu-/Abschläg |                               |                                                        |                        |                                                 | €                                             |  |

Abbildung 12 Maske Ergebnis mit Ergebnisableitung und Gutachtenabschluss

Die Marktwerteinschätzung kann mit einer auswählbaren Druckvorlage im PDF- und im Word-Format ausgedruckt werden. Als Standarddruckvorlage für die Marktwertermittlung steht Ihnen der Marktpreisreport zur Verfügung.

Die Marktwerteinschätzung ist auf der Maske Ergebnis manuell abzuschließen.

Bei einem Ausdruck im Word-Format können Sie die Kopf- und Fußzeile mit Ihren individuellen Daten belegen, wie z.B. Ihr eigenes Logo mit Namen in der Kopfzeile und Ihre Bank- und Steuerdaten in der Fußzeile.